# 為統一無線網路裝置配置和同步NTP

## 目錄

簡介 必要條件 需求 採用元件 慣例 夏令時 NTP配置 在位置裝置上設定NTP 在WCS上設定NTP 在WLC上設定NTP 同步WCS、Location Appliance和WLC的說明 同步過程 驗證 疑難排解 疑難排解指令 相關資訊

# <u> 簡介</u>

本檔案將說明如何在無線LAN裝置(例如無線LAN控制器(WLC)、無線控制系統(WCS)和無線定位裝置)中設定NTP。

在統一無線網路中,WLC、位置裝置和WCS必須使用NTP來獲得公共時鐘源。本文檔介紹如何在統一無線網路的不同裝置上同步本地時間。這對於夏令時(DST)更改尤其重要。

## <u>必要條件</u>

#### <u>需求</u>

本文件沒有特定需求。

#### 採用元件

本文件所述內容不限於特定軟體和硬體版本。

#### <u>慣例</u>

如需文件慣例的詳細資訊,請參閱<u>思科技術提示慣例。</u>

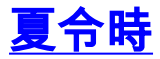

由於美國DST的開始和結束日期最近有所變更,控制器將在以下時間之間的日誌中顯示不正確的本 地時間(如果啟用DST,則為1小時):

- 3月第二個星期日的凌晨2:00至4月第一個星期日的凌晨2:00(新DST開始與舊DST開始之間)
- 10月最後一個星期日凌晨2:00至11月第一個星期日凌晨2:00(舊DST時間結束與新DST時間結 束之間)

**注意:**從4月的第一個星期日開始舊DST到10月的最後一個星期日結束舊DST後,如果未進行更改 ,控制器將指示正確的本地時間。

這不影響WLC與WCS和Location Appliance通訊所使用的內部時間,但會影響日誌中顯示的本地時 間。這種情況使得將WCS日誌中的事件與控制器消息或陷阱日誌中的事件進行比較更加困難。

WLC、Location Appliance和WCS都必須在15分鐘的內部時間內(不是本地時間[帶偏移量的內部時 間]),否則位置伺服器將不會顯示或跟蹤客戶端。相反,位置伺服器日誌中會收到此錯誤消息:

3/28/07 17:46:59 ERROR[location] Failed to create heat map for MAC:

xx:xx:xx:xx:xx Reason: Failed as the RSSI list is empty after time pruning

Location Appliance僅具有儲存最後15分鐘資料的足夠即時儲存。請記住,Location Appliance用於 即時跟蹤客戶端,而WCS則在更長的時間段記憶體檔資料。WCS可以跟蹤客戶端,但僅每隔幾分 鐘更新一次。即時無法跟蹤客戶端。

如果裝置之間的時鐘關閉,則在位置裝置刪除請求中指定時間間隔之外的客戶端資料後,沒有客戶 端資料。實際上,如果位置伺服器從控制器接收到內部時間戳超過其內部時間15分鐘的資料,則它 將資料丟入位元桶。

您應該在WLC、WCS和Location Appliance上啟用NTP,以便自動將內部時間同步到UTC。您也可 以手動輸入時間,並確保同時設定所有時間。思科建議您使用NTP。

### <u>NTP配置</u>

本節提供每個統一無線網路裝置中配置NTP必須完成的配置步驟。

註:使用<u>Command Lookup Tool</u>(僅<u>供</u>已註冊客戶使用)可獲取本節中使用的命令的詳細資訊。

#### <u>在位置裝置上設定NTP</u>

完成以下步驟,使用機箱中已有的Linux資源在Location Appliance上設定NTP:

1. 停止Location Appliance服務。

/etc/rc.d/init.d/locserverd stop

```
[root@loc-server root]#/etc/rc.d/init.d/locserverd stop
Shutting down locserverd: Request server shutdown now...
Waiting for server...2 secs
Waiting for server...4 secs
Server shutdown complete.
```

#### 2. 設定時區。

cp /usr/share/zoneinfo/<your country>/<your timezone> /etc/localtime

[root@loc-server root]#cp /usr/share/zoneinfo/US/Eastern /etc/localtime cp: overwrite `/etc/localtime'? y [root@loc-server root]#

3. 使用文本編輯器/etc/ntp.conf新增NTP伺服器。此示例顯示vi編輯器。 [root@loc-server root]#**vi** /etc/ntp.conf

/使您進入搜尋模式。輸入server並按Enter鍵以轉至該位置。我讓你進入插入模式。將游標定 位為指向現有伺服器行下的位置。按Enter鍵新增新行。輸入server,然後按Tab並輸入NTP伺 服器的IP地址。在本示例中,NTP伺服器的IP地址是172.22.1.216。按Esc以退出插入模式。 輸入:wq並按Enter以寫入更改並退出vi編輯器。檔案類似於此輸出。要更改的行是以伺服器開 頭的。

```
# --- GENERAL CONFIGURATION ---
  # Undisciplined Local Clock. This is a fake driver intended for
  # backup and when no outside source of synchronized time is
  # available. The default stratum is usually 3, but in this case
  # we elect to use stratum 0. Since the server line does not have
  # the prefer keyword, this driver is never used for synchronization,
  # unless no other other synchronization source is available. In case
  # the local host is controlled by some external source, such as an
  # external oscillator or another protocol, the prefer keyword would
  # cause the local host to disregard all other synchronization sources,
  # unless the kernel modifications are in use and declare an
  # unsynchronized condition.
  #
  server 172.22.1.216
                       # local clock
4. 確保在/etc/sysconfig/clock中沒。此範例顯示more命令的使用方式。
  [root@loc-server etc]#more /etc/sysconfig/clock
  # ZONE="UTC"
  IITC=true
  ARC=false
  請注意,以ZONE開頭的行已註釋掉。如果不是,請使用編輯器(如vi)在ZONE命令的開頭新
  增#符號,以使該命令僅用作註釋。
5. 開啟配置檢查器以確保沒有配置錯誤。使用chkconfig ntpd on 命令。
  [root@loc-server etc]#chkconfig ntpd on
  [root@loc-server etc]#
6. 重新啟動網路以引入新的時區配置。
  /etc/rc.d/init.d/network restart
  [root@loc-server root]#/etc/rc.d/init.d/network restart
  Shutting down interface eth0: [ OK ]
  Shutting down loopback interface: [ OK
                                        1
  Setting network parameters: [ OK ]
  Bringing up loopback interface: ip_tables: (C) 2000-2002 Netfilter
   core team [OK]
  Bringing up interface eth0: ip_tables: (C) 2000-2002 Netfilter
    core team [OK]
  [root@loc-server root]#
7. 重新啟動NTP守護程式以引入新設定。
  /etc/rc.d/init.d/ntpd restart
  [root@loc-server root]#/etc/rc.d/init.d/ntpd restart
  Shutting down ntpd: [ OK ]
  Starting ntpd: [ OK ]
  [root@loc-server root]#
```

8. 最初,用時間設定NTP進程的種子。

ntpdate -u <NTP server IP address defined earlier>

[root@loc-server etc]#ntpdate -u 172.22.1.216

28 Mar 17:35:27 ntpdate[2947]: step time server 172.22.1.216 offset 1.766436 sec

9. 重新啟動Location Appliance服務。

/etc/rc.d/init.d/locserverd start

```
[root@loc-server etc]#/etc/rc.d/init.d/locserverd start
Starting locserverd:
[root@loc-server etc]#
```

#### <u>在WCS上設定NTP</u>

WCS依賴於Windows或Linux的正確時間。WCS每24小時檢查一次Windows作業系統或Linux作業 系統。因此,除非停止並重新啟動WCS伺服器,否則它不會立即知道系統時間更改。按一下右鍵時 鐘並選擇**調整日期/時間**。使用NTP時間源設定時鐘,並手動設定時區的偏移量。這通常已設定。

#### <u>在WLC上設定NTP</u>

有幾種方法可以為NTP配置WLC。可以直接從WLC GUI介面或CLI配置每個WLC,也可以從WCS配置每個WLC。此外,您還可以通過WCS模板配置一組WLC。

注意:如果您的網路具有WCS,思科強烈建議通過WCS模板配置WLC。

完成以下步驟,以便直接在一個WLC上設定NTP伺服器:

1. 在控制器上,發出**show time** CLI指令,確認WLC的時間和偏移量。此輸出顯示,此WLC上未 設定NTP伺服器。**註:時**間顯示2001年1月的虛構日期。 (Cisco Controller) >**show time** 

2. 發出**config time ntp server** *<index> <server address>* 命令,以便使用CLI在WLC上設定 NTP伺服器。

(Cisco Controller) >config time ntp server 1 172.16.1.216

再次發出show time CLI命令,以驗證WLC的時間和偏移量是在配置NTP伺服器之後設定的。
 注意:在此輸出中,Time顯示正確的時間,NTP伺服器顯示為IP地址172.22.1.216。
 (Cisco Controller) >show time

完成以下步驟,以便使用WCS上的控制器模板在WLC上設定NTP:

1. 在WCS的GUI中,從頂部選單中選擇**Configure > Controller Templates。注意:**通常預設模板 螢幕是網路協定模板。如果沒有,則從左側選單中選擇**System > Network Time Protocol**。

| Cisco Wireless Control System Username: root Logout Refresh R |                     |                     |                 |                |                        |    |  |  |  |
|---------------------------------------------------------------|---------------------|---------------------|-----------------|----------------|------------------------|----|--|--|--|
| Monitor 💌                                                     | <u>C</u> onfigure 🔻 | Location - <u>A</u> | dministration 💌 | Help ►         |                        |    |  |  |  |
| Templates                                                     | Controlle           | rs                  | Templates       |                | Select a command 💌     | GO |  |  |  |
|                                                               | Controlle           | Templates           |                 |                |                        |    |  |  |  |
| System                                                        | Config G            | irbúps              | ame             | Server Address | Controllers Applied To |    |  |  |  |
| WLAN                                                          | Access P            | Access Points       |                 | 172.22.1.216   | 1                      |    |  |  |  |
| Corneito                                                      | Access P            | oint Templates      |                 |                |                        |    |  |  |  |
| security                                                      |                     | =                   |                 |                |                        |    |  |  |  |
| 802.11a                                                       | •                   |                     |                 |                |                        |    |  |  |  |
| 802.11b/g                                                     | ,                   |                     |                 |                |                        |    |  |  |  |
| Known Rog                                                     | ues                 |                     |                 |                |                        |    |  |  |  |
| TFTP Serve                                                    | ers                 |                     |                 |                |                        |    |  |  |  |

2. 在新視窗中,從頁面右上角的Select a Command下拉選單中選擇Add Template,然後按一下

| Cisco Wireless Control                                                                      | Username: root | Logout                                | Refresh        | Print View |                           |                                                  |          |  |  |  |
|---------------------------------------------------------------------------------------------|----------------|---------------------------------------|----------------|------------|---------------------------|--------------------------------------------------|----------|--|--|--|
| Monitor • Configure • Location • Administration • Help •                                    |                |                                       |                |            |                           |                                                  |          |  |  |  |
| Templates System General Network Time Protocol GoS Profiles Traffic Stream Metrics GoS WLAN | 1              | NTP Server Templates<br>Template Name | Server Address | Contr      | Sele<br>Sele<br>ollers Ap | ect a comm<br>act a comm<br>amplate<br>applea To | and 💌 Gi |  |  |  |

3. 在新視窗中,輸入模板名稱和伺服器地址(NTP伺服器)。在本示例中,模板名稱為 *ntp*,NTP伺服器的IP地址為*172.22.1.216*。

| 4. 按一下 Save」, 然後 Apply to Controllers」。 |
|-----------------------------------------|
|-----------------------------------------|

CO

| Cisco Wireless Control S                   | System         |                            |                   |        | Username: ro | ot Logout | Refresh | Print View |
|--------------------------------------------|----------------|----------------------------|-------------------|--------|--------------|-----------|---------|------------|
| Monitor 🔻 <u>C</u> onfigure 🔻              | Location 👻 Adm | inistration 👻 <u>H</u> elp | •                 |        |              |           |         |            |
| Templates                                  | NTP Server 1   | emplates > Tem             | plate 'ntp'       |        |              |           |         |            |
| System 👻                                   | General        |                            |                   |        |              |           |         |            |
| General<br>Network Time Protocol           | Template N     | ame                        | ntp               |        |              |           |         |            |
| QoS Profiles<br>Traffic Stream Metrics QoS | Server Add     | ress<br>ollers Applied To  | 172.22.1.216<br>0 |        |              |           |         |            |
| WLAN                                       |                |                            |                   |        |              |           |         |            |
| Security >                                 | Save           | Apply to Co                | ntrollers         | Delete | Cancel       |           |         |            |
| 802.11a >                                  |                |                            | -                 |        |              |           |         |            |
| 802.11b/g                                  |                |                            |                   |        |              |           |         |            |

5. 選擇要應用模板配置的控制器,然後按一下OK。在本範例中,只有一個WLC。

| Cisco Wireless                  | Conti   | ol Sy | rstem                                   |                  | Username: root Logout | Re |  |  |  |  |  |  |
|---------------------------------|---------|-------|-----------------------------------------|------------------|-----------------------|----|--|--|--|--|--|--|
| <u>M</u> onitor ▼ <u>C</u> onfi | igure   | ▼ L   | ocation - <u>A</u> dministration        | ▼ <u>H</u> elp ▼ |                       |    |  |  |  |  |  |  |
| Templates                       |         | ^     | Template > 'ntp' > Apply to Controllers |                  |                       |    |  |  |  |  |  |  |
| System                          |         | ÷     |                                         |                  |                       |    |  |  |  |  |  |  |
| General<br>Network Time Proto   | ocol    |       | ✓ IP Address                            | Controller Name  | Config Group Name     |    |  |  |  |  |  |  |
| GoS Profiles                    |         |       | 172.22.1.203                            | WLC4402          | -                     |    |  |  |  |  |  |  |
| Traffic Stream Metr             | rics Qo | s     |                                         |                  |                       |    |  |  |  |  |  |  |
| WLAN                            |         |       |                                         |                  |                       |    |  |  |  |  |  |  |
| Security                        |         | •     |                                         |                  |                       |    |  |  |  |  |  |  |
| 802.11a                         |         | `*    |                                         |                  |                       |    |  |  |  |  |  |  |
| 802.11b/g                       |         |       |                                         |                  |                       |    |  |  |  |  |  |  |
|                                 |         | · 🗸   |                                         |                  |                       |    |  |  |  |  |  |  |
| Rogues O                        |         | 11    |                                         |                  |                       |    |  |  |  |  |  |  |
| Coverage                        | _       | 0     |                                         |                  |                       |    |  |  |  |  |  |  |
| Security 0                      | 0       | 0     |                                         |                  |                       |    |  |  |  |  |  |  |
| Controllers 0                   | 0       | 0     |                                         |                  |                       |    |  |  |  |  |  |  |
| Access Points                   | 0       | 0     |                                         |                  |                       |    |  |  |  |  |  |  |
| ocation U                       | U       | 1     | OK Cancel                               |                  |                       |    |  |  |  |  |  |  |

# 同步WCS、Location Appliance和WLC的說明

本節提供有關如何使用NTP同步所有三個產品之間的時間的資訊。

#### 同步過程

完成以下步驟,使Location Appliance與WCS同步:

1. 從WCS的GUI中選擇Location > Synchronize Servers。

| Cisco Wireless Control                | System     |                  |                                    | Username: root | Logout | Refresh | Print View |
|---------------------------------------|------------|------------------|------------------------------------|----------------|--------|---------|------------|
| <u>M</u> onitor ▼ <u>C</u> onfigure ▼ | Location - | Administration - | Help ▼                             |                |        |         |            |
|                                       | Locatio    | n Servers        | nchronize WCS and Location Servers |                |        |         |            |
|                                       | Synchr     | onize Servers    |                                    |                |        |         |            |
|                                       | Synch      | nization History | twork Designs 👻                    |                |        |         |            |
|                                       | Notifica   | tions            |                                    |                |        |         |            |
|                                       | 2 Install  | stion Guide      | igned Status                       |                |        |         |            |
|                                       |            |                  |                                    |                |        |         |            |
|                                       | Syn        | chronize R       | eset Cancel                        |                |        |         |            |
|                                       |            |                  |                                    |                |        |         |            |

- 2. 從Synchronize下拉選單中選擇Controllers。
- 3. 在同一視窗中,從Location Server Assigned下拉選單中選擇**loc-server**,然後按一下 **Synchronize**。

| Cisco Wireless Control S | ystem                     |                                           |                         | Username: root | Logout | Refresh | Print View |
|--------------------------|---------------------------|-------------------------------------------|-------------------------|----------------|--------|---------|------------|
| Monitor ▼ ⊆onfigure ▼ !  | Location 👻 Administratio  | an <del>▼</del> <u>H</u> elp <del>▼</del> |                         |                |        |         |            |
|                          | All Location Servers      | > Synchronize WCS and                     | l Location Servers      |                |        |         |            |
|                          | Action                    |                                           |                         |                |        |         |            |
|                          | Synchronize               | Controllers 🗸                             |                         |                |        |         |            |
|                          | Controllers               | Location Server<br>Assigned               | Sync. Message<br>Status |                |        |         |            |
|                          | WLC4402<br>(172.22.1.203) | loc-server                                | *                       |                |        |         |            |
|                          | Synchronize               | Reset Cancel                              |                         |                |        |         |            |

使用WCS控制器模板在WLC上設定NTP伺服器時,WCS和WLC之間的時間會自動同步,因為它們 從NTP伺服器獲取時間。

### 驗證

使用本節內容,確認您的組態是否正常運作。

<u>輸出直譯器工具</u>(僅供<u>已註冊</u>客戶使用)(OIT)支援某些**show**命令。使用OIT檢視**show**命令輸出的分析 。

- time 顯示安裝WCS的伺服器的實際時間。
- date 顯示安裝WCS的伺服器的實際日期。
- date 顯示Location Appliance的日期和時間。

• show time — 顯示WLC的日期和時間。還顯示了WLC從NTP獲取其時間時NTP伺服器的資訊。

這就是驗證WCS、Location Appliance和WLC上的時間設定的方法:

• WCS — 檢視Windows或Linux伺服器的時鐘,或檢視date和time命令的輸出: C:\Documents and Settings\Administrator>date The current date is: Wed 03/28/2007 C:\Documents and Settings\Administrator>time The current time is: 17:37:15.67 • Location Appliance - date命令的輸出: [root@loc-server root]#date Wed Mar 28 17:36:54 UTC 2007 • WLC - show time命令的輸出: (Cisco Controller) >show time Time..... Wed Mar 28 17:37:59 2007 Timezone delta..... 0:0 Daylight savings..... disabled NTP Servers 86400 NTP Polling Interval..... Index NTP Server \_\_\_\_\_ 1 172.22.1.216

# 也可以用來獲取Location Appliance的時間和日期的方法是從WCS收集資訊。為此,請在WCS GUI中選擇Location —> Location Servers,然後按一下Administration —> Advanced Parameters。

| Cisco Wireless Control System                            |                     |       |        |                |        |                                 |       | Username: root Logout | Refresh    | Print View        |  |  |
|----------------------------------------------------------|---------------------|-------|--------|----------------|--------|---------------------------------|-------|-----------------------|------------|-------------------|--|--|
| Monitor • Configure • Location • Administration • Help • |                     |       |        |                |        |                                 |       |                       |            |                   |  |  |
| Location Ser                                             | ver                 |       | ^      | Location Serve | ,      |                                 |       |                       |            |                   |  |  |
| Administratio                                            | Administration 😤    |       | E,     | General Inform | ation  |                                 |       | Memory Information    |            |                   |  |  |
| General Prope<br>Polico Perenel                          | rties               |       |        | Product Name   |        | Cisco Wireless Loc<br>Appliance | ation | Used Memory           |            | 5864136 (5.59 MB) |  |  |
| History Parama                                           | eters               |       |        | Version        |        | 2.0.42.0                        |       | Allocated Memory      | 109<br>MB) | 52704 (10.45      |  |  |
| Advanced Pan<br>Location Paran                           | Advanced Parameters |       |        | Started At     |        | 3/20/07 6:41 PM                 | -     | Maximum Memory        | 530<br>MB) | 907136 (506.31    |  |  |
| Notification Par                                         | ramet               | ers   |        | Current Serve  | r Time | 3/28/07 5:39 PM                 |       | DB Virtual Memory     | 123        | (0.12 MB)         |  |  |
| Active Session<br>Import Asset in                        | ns<br>víorm         | ation |        | Timezone       |        | Etc/Universal                   |       | DB Disk Memory        | 412        | 8768 (3.94 MB)    |  |  |
| Export Asset In                                          | nform               | ation |        | Hardware Res   | tarts  | z                               |       | DB Free Size          | 322        | 4 (3.15 MB)       |  |  |
| Maintenance                                              |                     |       | *      | Active Session | 15     | 1                               |       |                       |            |                   |  |  |
|                                                          |                     |       |        | Logging Option | 5      |                                 |       | Run Java GC           |            |                   |  |  |
| Accounts                                                 |                     | _     | • •    | Logging Level  |        | Information 🛩                   |       |                       |            |                   |  |  |
| Rogues<br>Coverage                                       | 0                   | -     | 82     | Core Engine    |        | 🗹 Enabled                       |       | Advanced Commands     |            |                   |  |  |
| Security                                                 | 0                   | 0     | 0      | Database       |        | Enabled                         |       | Reboot Hardware       |            |                   |  |  |
| Controllers                                              | 0                   | 0     | 0      | General        |        | Enabled                         |       | Clear Configuration   |            |                   |  |  |
| Access Points<br>Location                                | 0                   | 0     | Û      | Location Serv  | ers    | 🗹 Enabled                       |       | clear configuration   |            |                   |  |  |
|                                                          |                     |       | 8 / J. | Object Manag   | er     | Enabled                         |       | Defragment Database   |            |                   |  |  |

## <u>疑難排解</u>

本節提供的資訊可用於對組態進行疑難排解。

如果WCS、Location Appliance和WLC之間的時間不同步,日誌會提供裝置之間難以關聯的資訊。

#### 疑難排解指令

附註:使用 debug 指令之前,請先參閱<u>有關 Debug 指令的重要資訊</u>。

注意:WLC上的以下debug命令有助於檢測NTP配置問題:

- debug ntp low enable 用於檢視有關ntp消息以及如何訪問NTP伺服器的資訊。它還包含接受、拒絕和刷新的數量。
- debug ntp detail enable 提供有關ntp伺服器NTP輪詢週期、時間更正以及新日期和時間的詳 細資訊。
- debug ntp packet enable 提供從WLC和NTP伺服器交換的ntp資料包。這些資料包採用十六進位制格式。
- 以下是debug ntp low enable、debug ntp detail enable和debug ntp packet enable命令的輸出:

(Cisco Controller) >debug ntp ?

| detail | Configures | debug | of | deta | ailed | NTP  | messages. |
|--------|------------|-------|----|------|-------|------|-----------|
| low    | Configures | debug | of | NTP  | messa | ages |           |
| packet | Configures | debug | of | NTP  | packe | ets. |           |

(Cisco Controller) >config time ntp server 1 172.22.1.216

(Cisco Controller) >Mon Jan 1 03:15:30 2001: Initiating time sequence Mon Jan 1 03:15:30 2001: Fetching time from: Mon Jan 1 03:15:30 2001: 172.22.1.216 Mon Jan 1 03:15:30 2001: Started=3187307730.428852 2001 Jan 01 03:15:30.428 Looking for the socket addresses NTP Polling cycle: accepts=0, count=5, attempts=1, retriesPerHost=6. Outgoing packet on NTP Server on socket 0: sta=0 ver=3 mod=3 str=15 pol=8 dis=0.000000 ref=0.000000 ori=0.000000 rec=0.000000 tra=3187307730.429039 cur=3187307730.429039 . . . . . . . . . . . . . . . . 00000020: 00 00 00 00 00 00 00 00 bd fa 74 d2 6d d5 80 00 ....t.m... Flushing outstanding packets Flushed 0 packets totalling 0 bytes Packet of length 48 sent to 172.22.1.216 UDPport=123 Packet of length 48 received from 172.22.1.216 UDPport=123 Incoming packet on socket 0: 00000000: 1c 08 08 ee 00 00 00 00 00 00 00 02 7f 7f 07 01 ..... 00000010: c9 b5 3c 58 6f a9 8b 4e bd fa 74 d2 6d d5 80 00 ..<Xo..N..t.m... 00000020: c9 b5 3c 63 87 39 7b 87 c9 b5 3c 63 87 3a fb 56 ...<c.9{...<c....v sta=0 ver=3 mod=4 str=8 pol=8 dis=0.000031 ref=3384097880.436181 ori=3187307730.429039 rec=3384097891.528221 tra=3384097891.528244 cur=3187307730.447082 Offset=196790161.090172+/-0.018020 disp=0.000031 best=196790161.090172+/-0.018020 accepts=1 rejects=0 flushes=0 Correction: 196790161.090172 +/- 0.018020 disp=0.000031 Setting clock to 2007 Mar 28 19:11:31.537 - 196790161.090 +/- 0.018 secs Times: old=(978318930,447965) new=(1175109091,538136) adjust=(196790161,090171) time changed by 196790161.090 secs to 2007 Mar 28 19:11:31.580 +/- 0.000+0.018 Wed Mar 28 19:11:31 2007: Stopped normally

(Cisco Controller) >

#### 如果無法連線至NTP伺服器,請在開啟已提及的偵錯後,在WLC上看到類似以下的輸出。在此案例 中,輸出顯示它嘗試到達位於172.22.1.215的NTP伺服器,而該伺服器不存在。

(Cisco Controller) > config time ntp server 1 172.22.1.215

(Cisco Controller) >Mon Jan 1 03:15:17 2001: Initiating time sequence Mon Jan 1 03:15:17 2001: Fetching time from: Mon Jan 1 03:15:17 2001: 172.22.1.215 Mon Jan 1 03:15:17 2001:

Started=3187307717.666379 2001 Jan 01 03:15:17.666 Looking for the socket addresses NTP Polling cycle: accepts=0, count=5, attempts=1, retriesPerHost=6. Outgoing packet on NTP Server on socket 0: sta=0 ver=3 mod=3 str=15 pol=8 dis=0.000000 ref=0.000000 ori=0.000000 rec=0.000000 tra=3187307717.666567 cur=3187307717.666567 . . . . . . . . . . . . . . . . 00000020: 00 00 00 00 00 00 00 00 bd fa 74 c5 aa a4 20 00 .....t.... Flushing outstanding packets Flushed 0 packets totalling 0 bytes Packet of length 48 sent to 172.22.1.215 UDPport=123 NTP Polling cycle: accepts=0, count=5, attempts=2, retriesPerHost=6. Outgoing packet on NTP Server on socket 0:

sta=0 ver=3 mod=3 str=15 pol=8 dis=0.000000 ref=0.000000 ori=0.000000 rec=0.000000 tra=3187307719.660125 cur=3187307719.660125 00000020: 00 00 00 00 00 00 00 00 bd fa 74 c7 a8 fd f0 00 .....t.... Flushing outstanding packets Flushed 0 packets totalling 0 bytes Packet of length 48 sent to 172.22.1.215 UDPport=123 NTP Polling cycle: accepts=0, count=5, attempts=3, retriesPerHost=6. Outgoing packet on NTP Server on socket 0: sta=0 ver=3 mod=3 str=15 pol=8 dis=0.000000 ref=0.000000 ori=0.000000 rec=0.000000 tra=3187307721.660105 cur=3187307721.660105 . . . . . . . . . . . . . . . . . . . . . . . . . . . . . . . . 00000020: 00 00 00 00 00 00 00 00 bd fa 74 c9 a8 fc a8 00 .....t.... Flushing outstanding packets Flushed 0 packets totalling 0 bytes Packet of length 48 sent to 172.22.1.215 UDPport=123 NTP Polling cycle: accepts=0, count=5, attempts=4, retriesPerHost=6. Outgoing packet on NTP Server on socket 0: sta=0 ver=3 mod=3 str=15 pol=8 dis=0.000000 ref=0.000000 ori=0.000000 rec=0.000000 tra=3187307723.660174 cur=3187307723.660174 00000020: 00 00 00 00 00 00 00 00 bd fa 74 cb a9 01 28 00 .....t...(. Flushing outstanding packets Flushed 0 packets totalling 0 bytes Packet of length 48 sent to 172.22.1.215 UDPport=123 NTP Polling cycle: accepts=0, count=5, attempts=5, retriesPerHost=6. Outgoing packet on NTP Server on socket 0: sta=0 ver=3 mod=3 str=15 pol=8 dis=0.000000 ref=0.000000 ori=0.000000 rec=0.000000 tra=3187307725.660105 cur=3187307725.660105 . . . . . . . . . . . . . . . . . . . . . . . . . . . . . . . . 00000020: 00 00 00 00 00 00 00 00 bd fa 74 cd a8 fc a8 00 .....t.... Flushing outstanding packets Flushed 0 packets totalling 0 bytes Packet of length 48 sent to 172.22.1.215 UDPport=123 NTP Polling cycle: accepts=0, count=5, attempts=6, retriesPerHost=6. Outgoing packet on NTP Server on socket 0: sta=0 ver=3 mod=3 str=15 pol=8 dis=0.000000 ref=0.000000 ori=0.000000 rec=0.000000 tra=3187307727.660105 cur=3187307727.660105 00000020: 00 00 00 00 00 00 00 00 bd fa 74 cf a8 fc a8 00 Flushing outstanding packets Flushed 0 packets totalling 0 bytes Packet of length 48 sent to 172.22.1.215 UDPport=123 Offset=196790161.090172+/-0.018020 disp=0.000031 best=196790161.090172+/-0.018020 accepts=0 rejects=6 flushes=0 no acceptable packets received Mon Jan 1 03:15:29 2001: Stopped normally 從該輸出中可看出,有六次嘗試連線到172.22.1.215處的NTP伺服器。嘗試連線後,WLC會停止嘗

將CheckPoint用作NTP伺服器時,控制器無法解釋收到的NTP更新。因此,控制器上會顯示此錯誤 且時間未同步:

試連線到NTP伺服器,並繼續有手動設定的本機時間。

[ERROR] sntp\_main.c 270: : too many bad or lost packets [ERROR] sntp\_main.c 270: : no acceptable packets received [WARNING] sntp\_main.c 455: incomprehensible NTP packet rejected on socket 0 注目日为田利姓調D\_CSCob50252(備限計冊安后)

這是因為思科錯誤ID <u>CSCsh50252(</u>僅限<u>註冊</u>客戶)。 只有CheckPoint NTP伺服器存在此問題。因應 措施是使用不同的NTP伺服器或靜態配置控制器上的時間。

# 相關資訊

- Wireless Location Appliance常見問題
- <u>無線控制系統(WCS)故障排除常見問題</u>
- 無線控制系統故障排除
- 網路時間協定:最佳實踐白皮書
- FN 62646 美國夏時制政策更改於2007年3月生效 適用於無線產品
- 2007年美國夏令時(DST)更改 無線
- <u>思科無線網路平台的夏令時</u>
- 技術支援與文件 Cisco Systems